# 22+ Adult High School Diploma New Student Application

# User Manual

GUIDANCE ON SUBMITTING A STUDENT APPLICATION FOR THE 22+ ADULT HIGH SCHOOL DIPLOMA PROGRAM.

September 2016

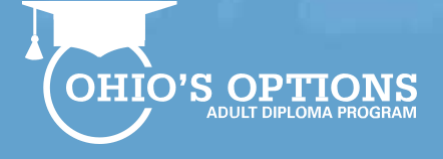

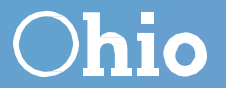

Department

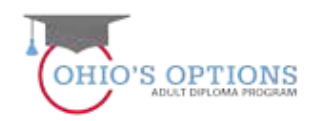

# Table of Contents

| Guidance.                                                   | .1     |
|-------------------------------------------------------------|--------|
| 22+ Adult High school diploma program.                      | . 1    |
| Provider Application resources.                             | .1     |
| Student Application resources.                              | .1     |
| Completing the student Application                          | 3      |
| Completing the student Application                          | 3      |
| Step-by-step process for completing the student Application | 4 - 19 |
| Contact information                                         | 20     |

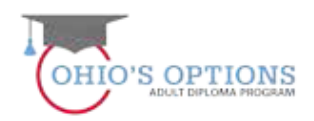

#### Guidance

- Providers are required to provide career counseling to an adult learner that ensures the adult learner is aware of each of the adult learner options available to the adult learner. (Link to the ODE Adult Options website.)
- Providers shall develop an individual Student Success Plan with each adult learner based on the credits and assessments the adult learner needs to pass in order to earn a high school diploma.
- Providers shall develop an attendance policy and document student attendance.
- Dropout Prevention and Recovery Program community schools and city, local or exempted village school district providers shall award a diploma to an adult learner who passes all required all high school credits and applicable testing requirements.
- For community colleges and joint vocational school districts, the adult learner's school district of residence shall issue a diploma within 60 days after the district of residence receives a certificate of completion.
- Adult learners must meet the following criteria to participate in the 22+ Adult High School diploma program:
  - Must be at least 22 years of age, and
  - Not have received a high school diploma from an Ohio charter school or a city, local or exempted village school district or a general educational development (GED) certificate.
  - Must be a resident of Ohio.

#### **Provider Application Resources**

Program application resources are available <u>here</u>. A webinar recording is available <u>here</u>.

#### **Student Application Resources**

Student application resources are available <u>here</u>. A webinar recording is available <u>here</u>.

#### **Completing the Student Application**

Once the Ohio Department of Education approves the Provider Application, the provider may begin to enroll students using the information and steps provided in the student Application user manual.

The screen shots and guidance information included in this manual provide a step-by-step process for completing a 22+ Adult High school diploma program student Application.

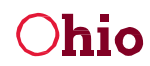

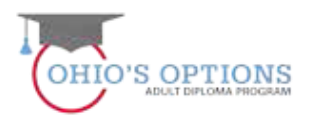

#### 1. Log-intoyourSAFEAccount

Sign in to your SAFE account via the SAFE Account login page (these are the same steps you take when you access the Provider Application).

Page | 4

|                                                                                                    | Sign in with your SAFE Account         |
|----------------------------------------------------------------------------------------------------|----------------------------------------|
| What is SAFE?                                                                                                    | Are you an ODE employee?               |
| The Ohio Department of Education (ODE) Isunched the Security Application For<br>Enterprise (SAFE) Web portal in May, 2003. SAFE is a Web Portal and a "single sign on" | User Name                              |
| software security solution for ODE oustomers.                                                                                                    | Password Forgot user name or password? |
| Don't have a SAFE account? Sign Up                                                                                                    | Sign In                                |
| Safe Sign up help                                                                                                    |                                        |
| Started sign up process? Check Signup Status                                                                                                    |                                        |

#### 2a Access the Adult Learner System

Click on the Adult learner Web system link.

| sthsdnom061903 | Change Name                                                    | Change Password                                     |
|----------------|----------------------------------------------------------------|-----------------------------------------------------|
| scholar        | Channe Email                                                   | Request access to Adult<br>learner/Scholarship/CCIP |
|                | Change Address                                                 | Web system access information                       |
|                | hange Phone                                                    | Show my current roles/access                        |
| Web Systems    | Description                                                    |                                                     |
| Adult Learner  | Adult Learner                                                  |                                                     |
| FSL            | FSL - Forms and Surveys List                                   |                                                     |
| ODE.CORE       | Online Licensure System                                        |                                                     |
| STARS V2.0     | STARS Professional Development and Technical Assistance System |                                                     |
|                |                                                                |                                                     |

## 2b Access the 22+Adult High School Diploma Program

#### PROGRAM SELECTION

#### Please select one of the available programs

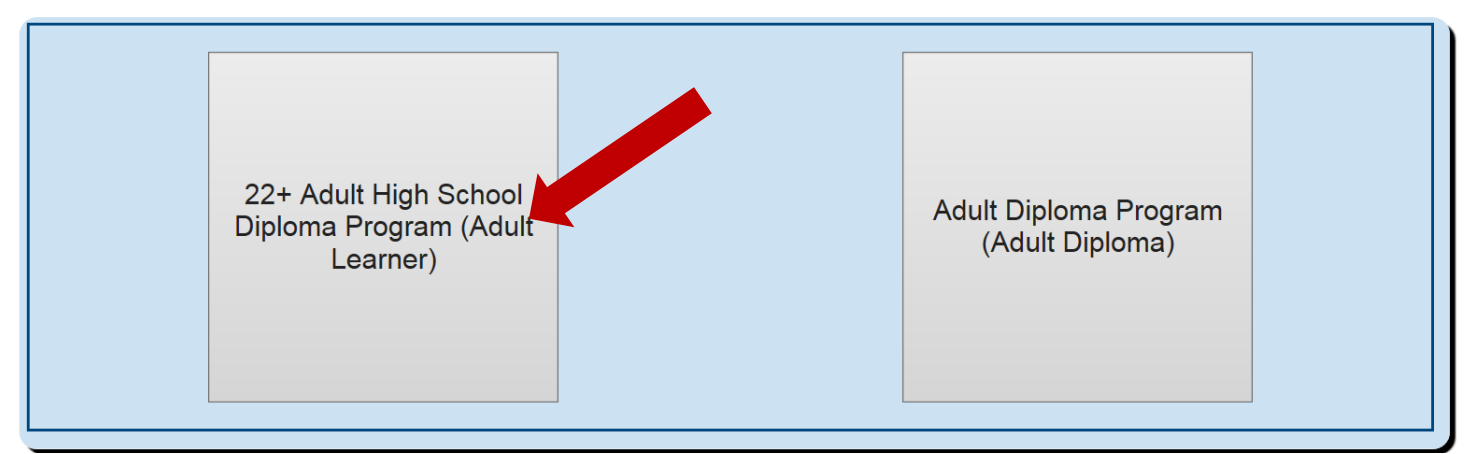

#### 3. Provider Landing Page

Click on the details button at the bottom right corner to open the provider application or type in the provider information in the boxes provided on the page and then click on the search tab in the bottom left corner of the page. Select the 2017 Application Period.

Page | 5

| ogram Information<br>ogram Select<br>elect Another Pro | cted: 22+ Adult Hig                                                        | h School Diploma         | Program                                                                                                    |                                                                                                |                                                                             |                  |          |
|--------------------------------------------------------|----------------------------------------------------------------------------|--------------------------|----------------------------------------------------------------------------------------------------|------------------------------------------------------------------------------------------------|-----------------------------------------------------------------------------|------------------|----------|
|                                                        |                                                                            |                          | PROVIDER                                                                                                    | SEARCH PAGE                                                                                    |                                                                             |                  |          |
| ASIC SEARCH                                            | MISCELLANEOUS SEARCH                                                       |                          |                                                                                                    |                                                                                                |                                                                             |                  |          |
| PR<br>APPLIC<br>Search                                 | ROVIDER NAME:<br>PROVIDER IRN:<br>COUNTY: All<br>All<br>Aduit Los<br>Reset | <br>→<br>unner FY 2017 → | APPL I CONTATUS:<br>Arrisologian Needed<br>Statistic<br>Submitted<br>Submitted<br>Submitted<br>Terminated<br>SORT ORDER: Provider Name | INSTRUCTIONS<br>1. Select or enter<br>2. Cick SEARCC<br>3. Scroll down to<br>4. Cick "Details" | optional criteria.<br>4.<br>ese search results.<br>ම icon on the far right. | ☑ ONLY SHOW MY F | ROVIDERS |
|                                                        |                                                                            |                          | 1 result(s)                                                                                                    | returned.                                                                                      |                                                                             |                  |          |
| Icates entity is Cha<br>NAME                           | rtered, Non-Public school<br>IRN                                           | COUNTY                   | PERIOD                                                                                                    |                                                                                                | PROGRAM                                                                     | STATUS           | DETAILS  |
| Alliance                                               | 043497                                                                     | Stark                    | Adult Learner FY 2016                                                                                                    |                                                                                                | Adult Learner                                                               | Approved         |          |

#### 4. New Student Application

Click on the StudentTab (upper left corner the second tab over – to the right of the Provider Tab) to open the drop-down box in order to select the New Scholarship Application which will access the ADVANCED STUDENT SEARCH PAGE.

| 🖻 🖸 🔒 https://ad                                                 | ultlearnerga.ode.state.o                 | h.us/Provider          |                                                                                             |                                                                                                    |           |                                                                                               |
|------------------------------------------------------------------|------------------------------------------|------------------------|---------------------------------------------------------------------------------------------|----------------------------------------------------------------------------------------------------|-----------|-----------------------------------------------------------------------------------------------|
| Ohio gov                                                         | Department<br>of Education               |                        |                                                                                             |                                                                                                    | Welc      | ome_sthsdsuper043497 scholar_[Sign Ou<br>Printer Friendly Version<br>Session Timeout 00:59:5/ |
| Provider Student -                                               | Finance                                  | User Manuals and Form  | s Contacts $\bigtriangledown$                                                               |                                                                                                    |           |                                                                                               |
| Program Application<br>Program Application<br>Select Application | n<br>Darship<br>n                        | School Diploma         | Program                                                                                     |                                                                                                    |           |                                                                                               |
| Applicatio                                                       | in                                       |                        | PROV                                                                                        | DER SEARCH PAGE                                                                                                    |           |                                                                                               |
| BASIC SEARCH                                                     | MISCELLANEOUS SEARCH                     |                        |                                                                                             |                                                                                                    |           |                                                                                               |
| APF                                                              | PROVIDER NAME: PROVIDER IRN: COUNTY: All | ▼<br>.earner FY 2016 ▼ | APPLICATION STATUS:<br>Approved<br>Correction Needed<br>Resubmitted<br>Started<br>Submitted | INSTRUCTIONS<br>1. Select or enter optional criteria.<br>2. Cick SEARCH<br>3. Scroll down to see search results.<br>4. Cilck "Details"  € icon on the far right. |           |                                                                                               |
| Search                                                           | Reset                                    |                        | SORT ORDER: Provider Nar                                                                    | ie v                                                                                                    | ONLY SHOW | V MY PROVIDER S                                                                               |
|                                                                  |                                          |                        | 1 m                                                                                         | esult(s) returned.                                                                                                    |           |                                                                                               |
|                                                                  | terred Mars Dublis school                |                        |                                                                                             |                                                                                                    |           |                                                                                               |
| - indicates entity is Char                                       | tered, Non-Public school                 | 0.0111177              | 050100                                                                                      | 22222                                                                                                    | 0707100   |                                                                                               |

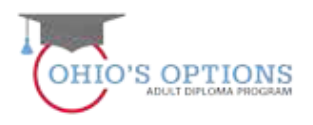

#### 5. Student Search for Creating a New Application

Click on the Student drop-down tab located in the top left of the page. Select "New Student Application" which will give you access to the Student Search for Creating a New Application page. Then enter student information in the three required fields (Date of Birth, First name and last name). Then click on the Search button in the lower left corner.

| Provider 🗢                                                     | Student 🗢                                                    | Finance 🗢        | Compliance                   | User Manuals and Forms       | Contacts 🗢     |                                         |
|----------------------------------------------------------------|--------------------------------------------------------------|------------------|------------------------------|------------------------------|----------------|-----------------------------------------|
| Program<br>Progra<br>043497 - ,<br>Select A                    | Information<br><b>m Select</b><br>Alliance<br>Another Progr  | <b>ed: 22+ A</b> | dult High                    | School Diploma P             | rogram         |                                         |
|                                                                |                                                              |                  |                              |                              | Studen         | t Search for Creating a New Application |
| Application<br>*Student I<br>*Student I<br>*Required<br>Search | on Period<br>Date of Birth:<br>First nature<br>Fire<br>Reset | Adult Learne     | er FY 2017 V<br>(mm/dd/yyyy) | SSID:<br>*Student Last name: | s different tt | Student Search validation:              |

#### 6. Add New Student Application

Department

of Education

If the information entered for the student search does not give you access to information on the student, (which it should not, if it is a new student) then click on the red **HERE** bottom left to create a new student application.

| Application Period<br>*Student Date of Birth:<br>*Student First name:           | Adult Learne<br>06/23/1980<br>Frank            | er FY 2017 🗸                                            | SSID:<br>*Student Last name:                    | James                                |                                |                                  |
|---------------------------------------------------------------------------------|------------------------------------------------|---------------------------------------------------------|-------------------------------------------------|--------------------------------------|--------------------------------|----------------------------------|
|                                                                                 | _                                              |                                                         | Current last name                               | e is different than birth certificat | ie                             |                                  |
| *Required Fields<br>Search Reset                                                |                                                | Click                                                   | the <mark>Red</mark>                            | HERE to a                            | add a New                      | ]                                |
| Your search parameters                                                          | s retu                                         | O results.                                              |                                                 |                                      |                                |                                  |
| If a student has here<br>Creating a duplity stu<br>Click <u>HERE</u> to Add a N | application i<br>udent will de<br>ew Student f | in the past and y<br>lay the applicati<br>to the system | you do not find them in<br>on approval process. | in your search, contact th           | e program office for assistanc | e before creating a new student. |

**Student Search for Creating a New Application** 

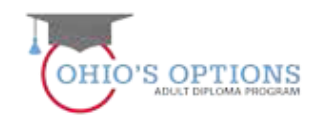

#### **7. Enter Basic Student Information**

To ensure correct student data is established, maintained and available for future tracking and transfer, it is imperative the student's data is correct: last name, first name, gender, date of birth, middle name, birth place city, ethnicity, language and mother's maiden name. The student information entered on this page must match (with no deviation) the student information entered into the student's SAFE Account! It will be used to verify and pay student invoices.

| Student Informa                                                                                                    | on                 |                     |               |               |                      |               |             |          |     |         |           |            |        |     |        |  |
|----------------------------------------------------------------------------------------------------|--------------------|---------------------|---------------|---------------|----------------------|---------------|-------------|----------|-----|---------|-----------|------------|--------|-----|--------|--|
| *First Name                                                                                                    | Frank              | *Middle Name Jim    |               | Stude         | nt has no middle nam | Last Name     | James       |          | В   | irth Ce | rtificate | Last Nan   | ne Jar | nes |        |  |
| Date of Birth                                                                                                    | 06/23/1980         | *Mother's Maiden L  | st Name Frank | (S            |                      | *Gender       | Vale        | ~        | s   | uffix   | SEL       | ECT 🗸      | ]      |     |        |  |
| * Ethnicity                                                                                                    | White, Non-Hispa 🗸 | * Native language:  | English       | ~             |                      | * Last 4 digi | t of SSN#   | 3333     |     |         | 🗌 Ne      | ver issued | an SSN | •   |        |  |
| * Birth Place city                                                                                                    | Columbus           | * Birth Place State | Ohio          | $\sim$        |                      | SSID          |             |          |     |         |           |            |        |     |        |  |
| *Phone Number<br>(999-999-9999)                                                                                                    | 888-888-8888       | Phone Type: Cell    | Phone Number  | $\overline{}$ |                      | *Email fra    | nk iames⊘or | nail.com |     |         |           |            |        |     |        |  |
| Only                                                                                                    |                    |                     | ith n         | o ae          | vialio               | ii) u         | 16 2        | luu      | CII |         |           | 101        |        |     | n      |  |
| *State                                                                                                    |                    | ered i              | nto t         | o de<br>he st | udent                | 's S          | SAF         | EA       |     | 01      | Jn        | t!         |        |     | n      |  |
| Application Infor<br>Application<br>Application<br>County<br>Legal Dis<br>Residence<br>Initial Pro<br>Assigned Build<br>Program Criteri<br>Please certifies | Click t            | ered in<br>he Cre   | eate          | he st         |                      | 's S<br>lent  | SAF         |          |     | ou      | un<br>on  | t!         | ut     | ton | )<br>) |  |

#### 8. A New Student Application is created

The system automatically creates a new student application with the student's information populated when the provider clicks the "Create New Student Application" button. The Provider will be able submit the new application to ODE for approval once the provider enters all required information and uploads the documents as required per each of the 7 tabs.

| Student Information                                                                                                    |                           |
|----------------------------------------------------------------------------------------------------|---------------------------|
| ate of Birth:     06/23/1980     Mother's Maiden Last Name:     Franks     Gender:     Male     Pending SSID       thnicity:     White, Non-Hispanic     Native Language:     English     Last 4 Digits of SSN#: 3333     Image: 1000 million       tinth Place City:     Columbus     Birth Place State:     Ohio     SSID:     UPDATE SSID STATUS       hone Number:     S888888888     Phone Number Type:     Cell Phone Number     Email:     frank.james@gmail.com     No Action Available | s:<br>/erification<br>то: |

#### 9. Application Information Page

The system automatically populates the information on the Application page from the information entered on the Student Application Page.

| ID: 161532 Name: Frank Jim James                                                                                                    |                            |                       |         |                                    | Per                                                 | iod: Adult Learner FY 2017 | Type: New               | Status: Started           |
|----------------------------------------------------------------------------------------------------|----------------------------|-----------------------|---------|------------------------------------|-----------------------------------------------------|----------------------------|-------------------------|---------------------------|
| Viewing Student: 1 of 1                                                                                                    |                            |                       |         |                                    |                                                     |                            |                         | Back to student search re |
|                                                                                                    | TS STUDENT SUC             | CESS PLAN             | ASSESSN |                                    | STATUS / FLAGS                                      | COMMENTS / HISTORY         |                         |                           |
| Application Information:<br>Initial Provider: 043497, Alliance<br>Program Criteria: Student does not have a High School Diploma<br>Student is twenty two years of age or older | a or Certificate of High S | ichool Equivaler      | nce     | AWARD<br>Application<br>No Award I | INFO<br>Status: Started<br>nfo Available<br>oviders |                            |                         |                           |
| Name                                                                                                    | Residency<br>Begin Date    | Residency<br>End Date |         |                                    | Name                                                | Enrolimen<br>Start Date    | t Enrollment Er<br>Date | nd                        |
| 043802, Columbus Public Schools 🖬                                                                                                    | 07/01/2016                 |                       |         |                                    | * 043497, Alliance <sup>12</sup>                    | 07/01/2016                 | 3                       | Ø                         |
|                                                                                                    |                            |                       |         | * indi                             | cates Providers who can updat                       | e Student data             |                         |                           |

Page | 8

#### **10. Graduation Requirements Page - Initial Information**

To establish the courses and assessments the student must pass to earn a high school diploma, click on the Graduation Requirements tab and then click the "Enter Passed Graduation Details" button.

|         | ID: 161532 N        | ame: Frank Jim James    |
|---------|---------------------|-------------------------|
|         |                     | Viewing Student: 1 of 1 |
| STUDENT | APPLICATION         | GRADUATION REQUIREMENTS |
|         | and Craduation Data |                         |

## **11a. Student School History Information**

When a box opens, enter the required Student School History Information. It must be accurate!

- 1. Enter the year when the student first entered ninth grade.
- 2. Select the highest grade completed by the student from the drop down.
- 3. Enter the last academic year the student completed.
- 4. Enter the name and address of the school the student last attended.
- 5. Click Save to save the student's school history information.

| Enter School History                                                                                         |                   |
|----------------------------------------------------------------------------------------------------|-------------------|
| *Year student first entered 9th grade         *Highest grade completed         *Last academic year completed | V                 |
| *Name of last school attended                                                                                |                   |
| *Last school address                                                                                         | This information  |
| * - Required Fields                                                                                          | must be accurate. |
| Save Cancel                                                                                                  |                   |

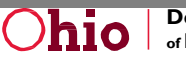

#### 11b. Saving the Student School History Information

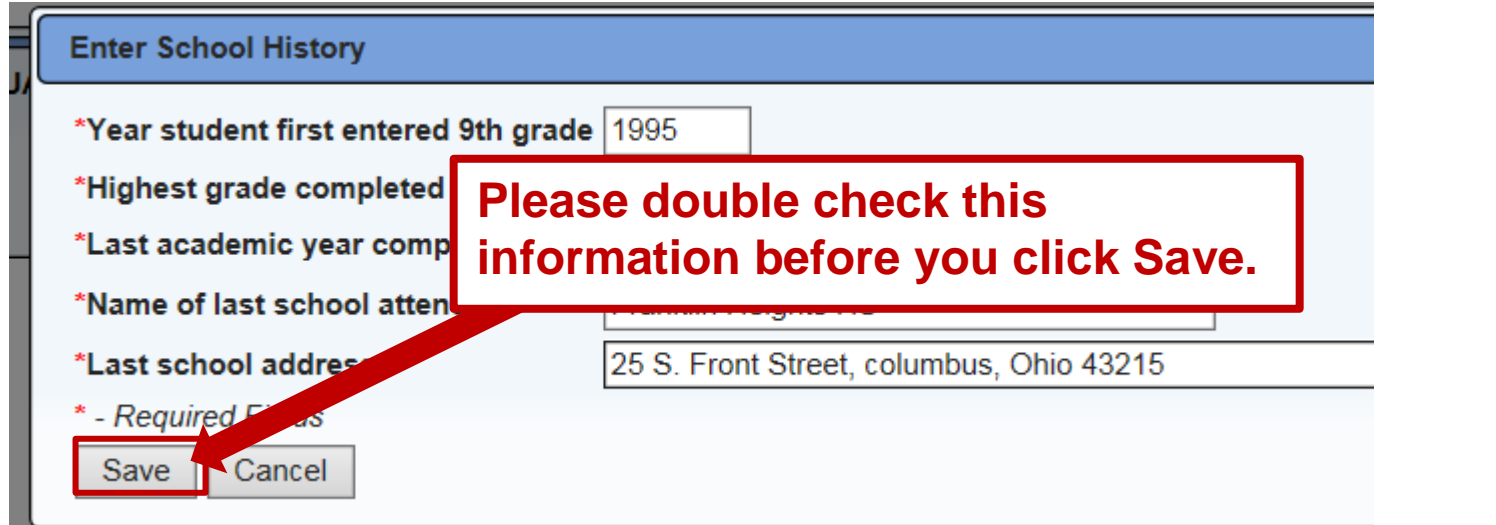

## 11c. Double Check the Student School History Information

|      | í       | Message fr | om webpage                                        |                                                            |                                                                       | X              |                |
|------|---------|------------|---------------------------------------------------|------------------------------------------------------------|-----------------------------------------------------------------------|----------------|----------------|
|      |         | ?          | Once the info<br>it. Please che<br>before you cli | rmation is saved, you<br>ck the accuracy of the<br>ck "OK" | will not be able to change or upd<br>information that has been provid | ate<br>led     | ult Learner    |
| rade | 1995    |            |                                                   |                                                            | OK Car                                                                | ncel           |                |
|      | 11th G  | Frade V    | •                                                 |                                                            |                                                                       |                |                |
|      | Frankl  | in Heights | ; HS                                              |                                                            | ]                                                                     |                |                |
|      | 25 S. F | Front Stre | et, columbus                                      | s, Ohio 43215                                              |                                                                       |                |                |
|      |         |            |                                                   | Once the not be ab                                         | information is sa<br>le to change or u                                | ved y<br>pdate | ou will<br>it! |

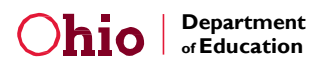

Page

| 9

# **Entering Student Graduation Requirement Information**

Note: This section applies to new but not to renewal student applications. The Graduation

Requirements entered for students who were enrolled in 2016 and in Accepted Status may be rolled over into their 2017 application when the provider renews the student's 2017 application.

#### For New Students entering course and assessment information:

The HSD Nominator uses the student's transcript (s) to document the courses and assessments the student passed in high school. The HSD Nominator selects the Content and Elective course credit numbers in the drop down box located to the right of the subjects as indicated on the student's transcripts as credits passed. The boxes include the maximum number of credits the student needs to pass to meet the graduation requirements that were in place when the student initially enrolled in the 9<sup>th</sup> Grade.

To the right of the Elective Subjects is the Assessment Passages selection. The student is required to pass the assessments that students were required to pass when the student initially entered the 9<sup>th</sup> grade. The HSD Nominator verifies the student passed the assessments by reviewing the student's transcripts. Note: a passing assessment score is at least 400.

#### **Prior Learning Experiences**

The HSD Nominator must enter the course credits on the Graduation Requirement page the provider has determined as earned through approved **prior learning experiences**.

**Note:** The HSD Nominator may use the 22+ Graduation Requirements document to verify the graduation requirements that were in place when the student entered the 9<sup>th</sup> grade. 12a. The HSD Nominator must only enter verifiably accurate data.

| ID: 16 <sup>4</sup>                                                             | 1532 Na                     | me: Frank Jim Jam<br>Viewing Student: 1 of 1 | ies                                               |                                                                  |                                                 |               | Period                                                                                                    | d: Adult Learner FY 2017                                                                                                    | Type: New Status: Started<br>Back to student search re-                                                       |
|---------------------------------------------------------------------------------|-----------------------------|----------------------------------------------|---------------------------------------------------|------------------------------------------------------------------|-------------------------------------------------|---------------|----------------------------------------------------------------------------------------------------|----------------------------------------------------------------------------------------------------|----------------------------------------------------------------------------------------------------|
| STUDENT APPL                                                                    | ICATION                     | GRADUATION REQUIR                            | EMENTS                                            | STUDENT SUCCESS PLAN                                             | ASSESSMENT                                      | DOCS          | STATUS / FLAGS                                                                                                    | COMMENTS / HISTORY                                                                                                    | CURRENT STATUS:                                                                                               |
| Highest grade com                                                               | pleted: 11                  | ,                                            |                                                   | Name of the last sch                                             | nool attended: Frank                            | lin Heights I | HS                                                                                                    | Assessment Passar                                                                                                    |                                                                                                    |
| Subjects<br>English Language<br>Mathematics<br>Social Studies<br>American Histo | e Arts                      | Content<br>Subjects<br>Credit<br>drop-       | Credits           0.0           0.0           0.0 |                                                                  | Arts<br>Elective<br>Credit<br>drop-dov<br>boxes | vn            | Credits           0.0         >           0.0         >           0.0         >           0.0         >           0.0         >           0.0         >           0.0         >           0.0         > | Subjects       Mathematics       Reading       Science       Social Studies       Writing       ** Only check the busesessment | Test Type       OGT       OGT       OGT       OGT       OGT       OGT       OGT       OGT       OGT       OGT |
| American Gove<br>Science<br>Health and Physi                                    | ernment<br>ical Educatio    | down<br>boxes                                | 0.0                                               | Business     Technology     Career Technical     Industrial Arts |                                                 |               | 0.0 V<br>0.0 V<br>0.0 V<br>0.0 V                                                                                                    | Check th<br><u>PASSED</u> f<br>that                                                                                            | e assessments as<br>or all assessments<br>have waivers.                                                       |
| *Use the dropdown<br>will create a Studen                                       | boxes to co<br>nt Success F | omplete the graduation re<br>Plan.           | quirements v                                      | which                                                            |                                                 |               | Finalize Pase                                                                                                    | sed Credits/Assessment S                                                                                                    | ave Passed Credits/Assessment Cancel                                                                          |

#### Note: Use of Waivers

When enrolling students who are eligible to utilize an assessment waiver (special education, science, etc.), please check the assessment as **passed** on the **Graduation Requirements** page. Upload the appropriate assessment waiver document by selecting the Proof of Medical Waiver option on the Document Page.

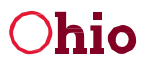

#### 12b. Student Content, Electives and Assessment Info

In the example below, Frank James passed 6.5 of the 9 required Content Courses, 5 of the 9 Elective Courses and 3 of the 5 required assessments.

Page

| 11

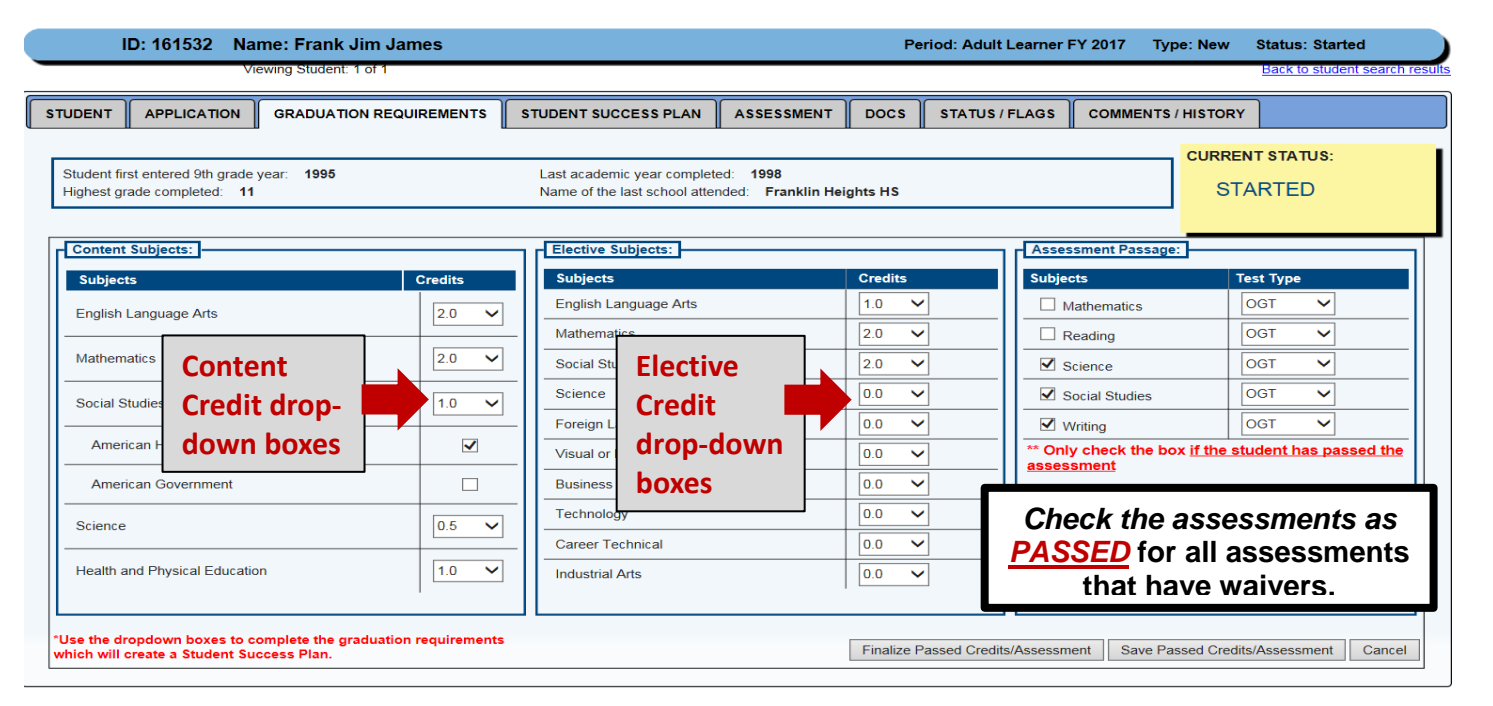

#### 12c. Finalize, Save and Cancel Buttons

Once you enter the Content and Elective credit and Assessment data for the adult learner, please double check the information to ensure it is correct. In fact, we strongly suggest you save the information by selecting the **Save Passed Credits and Assessment** button, and then ask someone to double check the graduation information you have entered for the student using the student's transcripts. This will help to ensure the graduation information is correct prior to finalizing the page.

Finalize Passed Credits/Assessment Save Passed Credits/Assessment Cancel

#### 12d. Once finalized, this information cannot be easily or quickly changed.

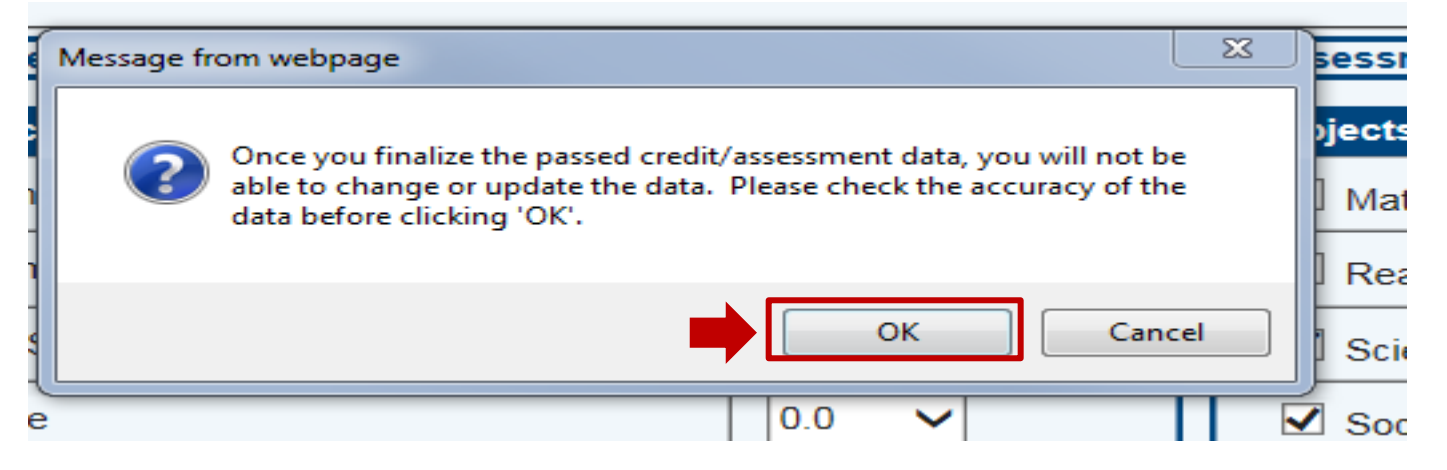

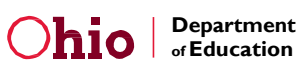

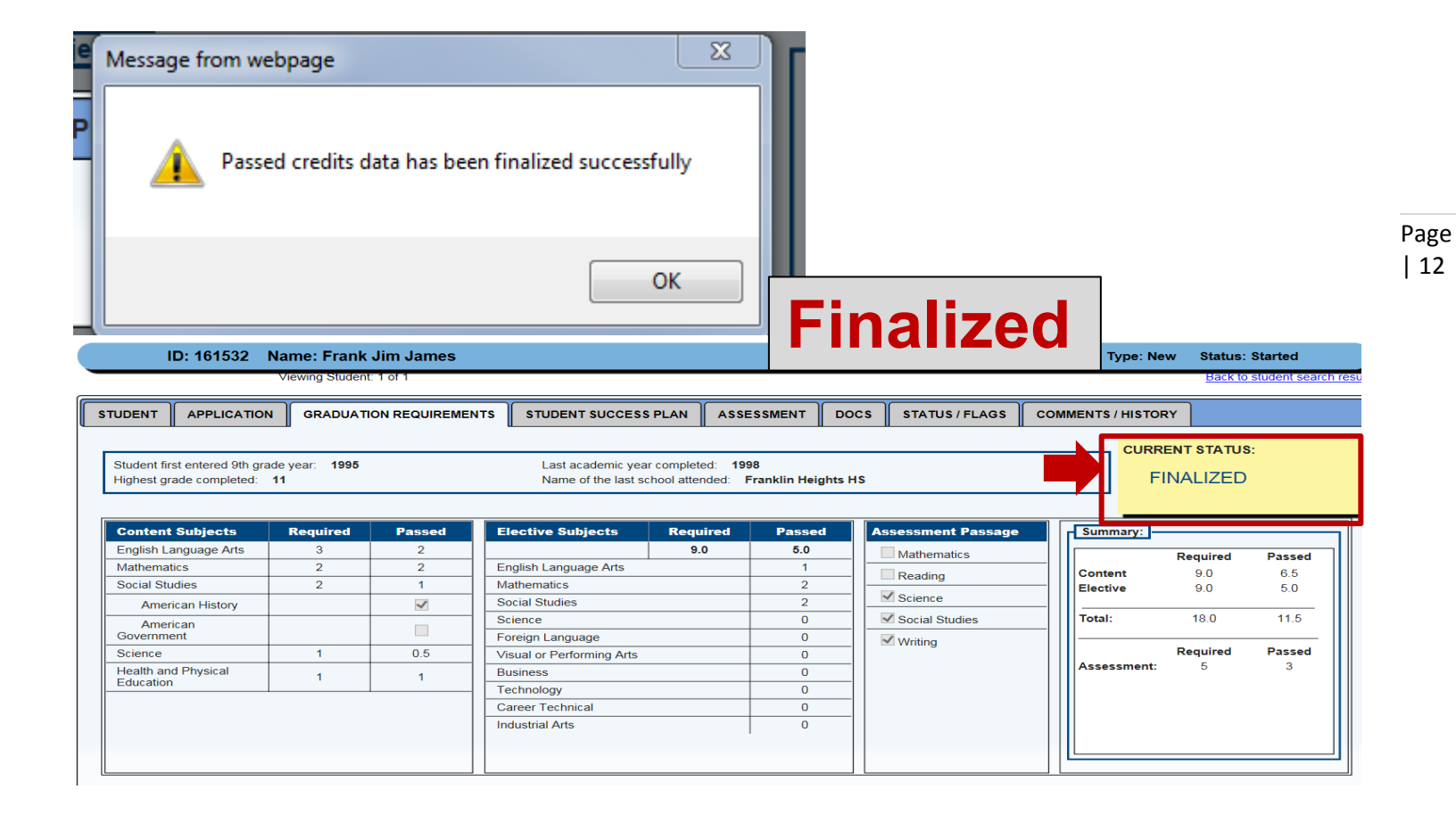

# **Student Success Plan**

#### 13a. New Student Success Plan

When the HSD Nominator finalizes the Graduation Requirements page the system automatically creates an individualized Student Success Plan for new students based on the content and elective courses and assessments the student is required to pass to earn a high school diploma.

| STUDENT APPL            | ICATION GRAD  | UATION REQU |                              | NT SUCCESS | PLAN   | SESSMENT DOCS      | STATUS / FLAGS | COMMENTS / HISTOR | Y           |              |  |
|-------------------------|---------------|-------------|------------------------------|------------|--------|--------------------|----------------|-------------------|-------------|--------------|--|
| Year One                | Year One      |             |                              |            |        |                    |                |                   |             |              |  |
| Content Subj            | jects Planned | Passed      | Elective Subjects            | Planned    | Passed | Assesment Subjects |                | CURRENT STAT      | JS:         |              |  |
| English Languag<br>Arts | ge 0.0 🗸      | 0.0         | English Language<br>Arts     | 0.0 🗸      | 0.0    | Mathematics        |                | STARTED           | )           |              |  |
| Social Studies          | 0.0 🗸         | 0.0         | Mathematics                  | 0.0 🗸      | 0.0    | Reading            |                |                   |             |              |  |
| American<br>Government  |               |             | Social Studies               | 0.0 🗸      | 0.0    |                    |                |                   |             |              |  |
| Science                 | 0.0 🗸         | 0.0         | Science                      | 0.0 🗸      | 0.0    |                    |                | I plan o          | n graduatin | g this year. |  |
|                         |               |             | Foreign Language             | 0.0 🗸      | 0.0    |                    |                | - Summary:        |             |              |  |
|                         |               |             | Visual or Performing<br>Arts | 0.0 🗸      | 0.0    |                    |                |                   |             |              |  |
|                         |               |             | Business                     | 0.0 🗸      | 0.0    |                    |                | OPTION 2          | TRACK SE    | LECTED       |  |
|                         |               |             | Technology                   | 0.0 🗸      | 0.0    |                    |                |                   | Planned     | Passed       |  |
|                         |               |             | Career Technical             | 0.0 🗸      | 0.0    |                    |                | Content:          | 0.0         | 0.0          |  |
|                         |               |             | Industrial Arts              | 0.0 🗸      | 0.0    |                    |                | Electives:        | 0.0         | 0.0          |  |
|                         |               |             |                              |            |        |                    |                | Assessments:      | 0           | 0            |  |
|                         |               |             |                              |            |        |                    |                | Totals:           | 0.0         | 0.0          |  |
|                         |               |             |                              |            |        |                    |                | Award Amount:     |             | \$ 0.00      |  |
|                         |               |             |                              |            |        |                    |                | Total Paid So Far | :           | \$0.00       |  |
|                         |               |             |                              |            |        |                    |                |                   |             |              |  |
|                         |               |             |                              |            |        |                    |                |                   |             |              |  |

#### 13b. Completed Student Success Plan

The HSD Nominator meets with the student to discuss the student's goals and to identify the courses, electives and assessments the student hopes to pass this year. In the example below, the student chooses to take 2.5 content, 4 electives courses and 2 assessments this year. The student plans to pass all of the requirements in order to graduate this year as indicated by the check in the "I plan on graduating this year." box. The Plan is in **STARTED** status.

| ID: 16         | 1532 Na               | ame: Fra | ank Jim J<br>udent: 1 of 1 | ames            |           |             |             |                     | Pe       | eriod: Adult Learner I | FY 2017 Type    | : New St    | tatus: Started |
|----------------|-----------------------|----------|----------------------------|-----------------|-----------|-------------|-------------|---------------------|----------|------------------------|-----------------|-------------|----------------|
|                | LICATION              | GRAD     | UATION REC                 | QUIREMENTS      | STUDE     | ENT SUCCE   | SS PLAN     | ASSESSMENT          | DOCS     | STATUS / FLAGS         | COMMENTS / I    | HISTORY     |                |
| Year One       |                       |          |                            |                 |           |             |             |                     |          |                        |                 |             |                |
| Content Sub    | jects P               | lanned   | Passed                     | Elective Sub    | jects     | Planned     | Passed      | Assesment Sul       | bjects   |                        | CURRENT STA     | TUS:        |                |
| English Langua | ige                   | 1.0 🗸    | 0                          | English Langua  | age       | 0.0 🗸       | 0           | Mathematics         |          |                        | OTADTE          |             |                |
| Arts           | ocial Studies 1.0 V 0 |          |                            | Mathomatics     |           |             | 0           | Reading             |          | STARTE                 | D               |             |                |
| American       | American<br>vernment  |          |                            | Social Studios  |           |             | 0           | -                   |          |                        |                 |             |                |
| Government     | vernment              |          |                            | Social Studies  |           | 0.0 V       | 0           |                     |          |                        |                 | on areducti | na this year   |
| Science        | nce 0.5 V 0           |          |                            | Foreign Langue  |           | 0.0 V       | 0           | ╢ ┏━━━              | _        |                        |                 | on graduati | ng unis year.  |
|                |                       |          |                            | Foreign Langua  | age       | 0.0 🗸       | U           | Ass                 | essme    | ents 🗾 🗖               | Summary:        |             |                |
|                |                       |          |                            | Arts            | ming      | 0.0 🗸       | 0           |                     |          |                        |                 |             |                |
| Com            | tont                  |          |                            | Business        |           | 0.0 🗸       | 0           |                     |          |                        | OPTION          | 2 TRACK S   | ELECTED        |
| Con            | tent                  |          |                            | Technology      |           | 0.0 🗸       | 0           |                     |          |                        |                 | Planned     | Passed         |
| Cree           | dit dro               | op-      |                            | Career Technic  | al        | 4.0 🗸       | 0           |                     |          |                        | Content:        | 2.5         | 0              |
| dow            | n bo                  | (es      |                            | Industrial Arts |           | 0.0 🗸       | 0           | 7                   |          |                        | Electives:      | 4.0         | 0              |
|                |                       |          |                            |                 |           |             |             | 1                   |          |                        | Assessments:    | 2           | 0              |
|                |                       |          |                            |                 | onte      | nt          |             |                     |          |                        | Totals:         | 8.5         | 0              |
|                |                       |          |                            |                 |           |             |             |                     |          |                        | Award Amount    |             | \$ 5000.00     |
|                |                       |          |                            |                 | realt     | arop-       | •           |                     |          |                        | Total Paid So F | ar:         | \$0.00         |
|                |                       |          |                            | d               | own       | boxes       |             |                     |          |                        |                 |             |                |
|                |                       |          |                            |                 |           |             |             |                     |          |                        |                 |             |                |
|                |                       |          |                            | ** The succes   | s plan d  | etails whic | h credit(s) | the student plans   | to compl | ete this year Final    | ize Plan        | Save        | Cancel         |
|                |                       |          |                            |                 | - process |             |             | and states in plane | compi    |                        |                 | Caro        | Gunder         |

#### 13c. Finalizing the Student Success Plan

Once the HSD Nominator finalizes the Student Success Plan, you will **not** be able to change or update the data; therefore, ensure you double check the accuracy of the data before clicking **OK**.

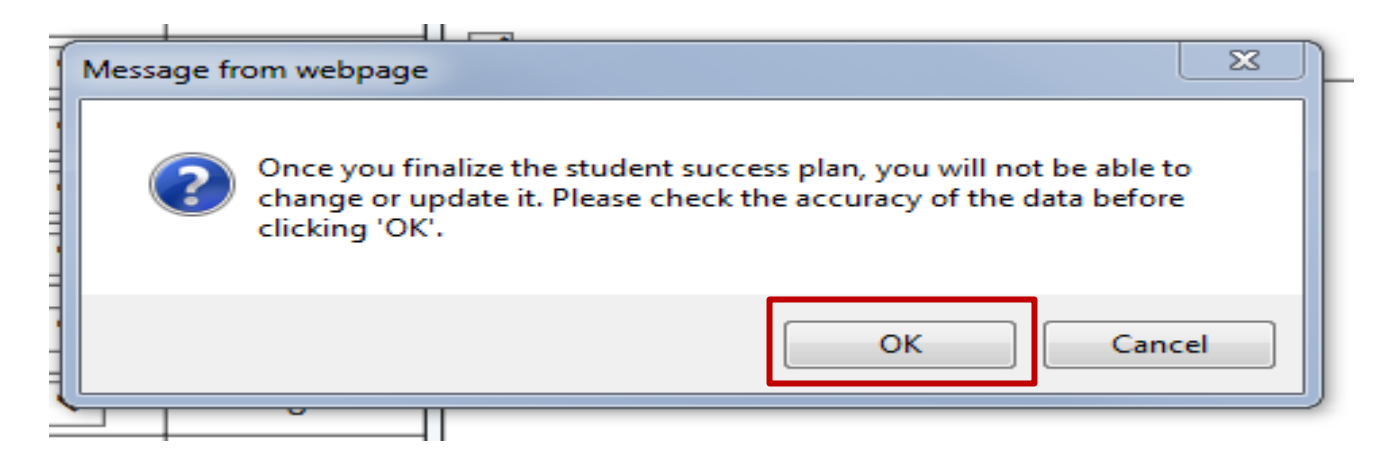

#### 13d. Finalized Student Success Plan

If the student passes the **2.5** planned credits for content subjects, the 4 planned credits for elective subjects and passes the 2 planned Ohio Graduation Tests in Mathematics and Reading, the provider will be paid **\$5000 based on the Option 2 Track Payment Amounts**. See the Payment System User Manual for details on the amounts per course and assessment and the payment process.

|                 | ID: 161532   | Name: Fr   | ank Jim J     | ames                     |                |                                  |                    | P          | eriod: Adult Learner      | FY 2017 Type | : New S    | tatus: Started     |          |
|-----------------|--------------|------------|---------------|--------------------------|----------------|----------------------------------|--------------------|------------|---------------------------|--------------|------------|--------------------|----------|
|                 |              | Viewing St | udent: 1 of 1 |                          |                |                                  |                    |            |                           |              | Ŀ          | Back to student se | earch re |
| STUDENT         | APPLICATI    |            | DUATION REC   |                          | STUDENT S      | JCCESS PLAN                      | ASSESSMENT         | DOCS       | STATUS / FLAGS            | COMMENTS / H | IISTORY    |                    |          |
| Year On         | e            |            |               |                          |                |                                  |                    |            |                           |              |            |                    |          |
| Cont            | ent Subjects | Planned    | Passed        | Elective Sub             | jects Plan     | ned Passed                       | Assesment Su       | bjects     |                           | CURRENT STA  | TUS:       |                    | 1        |
| English<br>Arts | n Language   | 1.0 🗸      | 0             | English Langua           | 0.0            | ✓ 0                              | Mathematic         | s          |                           | FINALIZ      | ED         |                    |          |
| Social          | Studies      | 1.0 🗸      |               | athematics               | 0.0            | ✓ 0                              | Reading            |            |                           |              |            |                    |          |
| Ame             | erican       | ~          |               | Social Studies           | 0.0            | ✓ 0                              |                    |            |                           |              |            |                    |          |
| Science         |              | 0.5 ¥      | 0             | Science                  | 0.0            | ✓ 0                              |                    |            |                           | ✓ Iplan      | on graduat | ing this year.     |          |
| Scienc          | c            | 0.5 🕈      | U             | Foreign Langua           | age 0.0        | ✓ 0                              |                    |            |                           | Summary:     |            |                    |          |
|                 |              |            |               | Visual or Perfor<br>Arts | ming 0.0       | ✓ 0                              |                    |            |                           |              |            |                    |          |
|                 |              |            |               | Business                 | 0.0            | ✓ 0                              |                    |            |                           | OPTION       | 2 TRACK S  | SELECTED           |          |
|                 |              |            |               | Technology               | 0.0            | <ul> <li>✓</li> <li>0</li> </ul> |                    |            |                           |              | Planned    | Passed             |          |
|                 |              |            |               | Career Technic           | al 4.0         | $\sim$                           |                    |            |                           | Content:     | 2.5        | 0                  |          |
|                 |              |            |               | Industrial Arts          | 0.0            | ✓ 0 <sup>1</sup>                 |                    |            |                           | Electives:   | 4.0<br>2   | 0                  |          |
|                 |              |            |               |                          |                |                                  |                    |            |                           |              | 2          |                    |          |
|                 |              |            |               |                          |                |                                  |                    |            |                           | Totals:      | 8.5        | 0                  |          |
|                 |              |            |               |                          |                |                                  |                    |            |                           | Award Amount | ar:        | \$ 5000.00         |          |
|                 |              |            |               |                          |                |                                  |                    |            |                           |              |            | 0.00               |          |
|                 |              |            |               |                          |                |                                  |                    |            |                           |              |            |                    |          |
|                 |              |            |               | J L                      |                |                                  |                    |            |                           |              |            |                    | _        |
|                 |              |            |               | ** The succes            | s plan details | which credit(s                   | ) the student plan | s to compl | ete <u>this</u> year Fina | lize Plan    | Save       | Cancel             |          |
|                 |              |            |               |                          |                |                                  |                    |            |                           |              |            |                    |          |

## 13e. Payment Options

## **HSD Payment Amounts:**

#### **Payment 1 Option:**

If student has 7 or less credits remaining to obtain a HSD the system will Automatically select payment option 1.

- 600 for each course credit and/or OGT passed up to \$4,200 in one year.
- \$800 for successfully passing remaining courses and/or OGTs and earning a HSD.

#### Payment 2 Option:

If student has 8 or more credits remaining to obtain a HSD: The system will Automatically select payment option 2.

- \$714.28 for each course credit and/or OGT passed up to \$5,000 in one year.
- \$800 for successfully passing remaining courses and/or OGTs and earning a HSD.

# **Assessment Page**

#### 14a. The Assessment Page

As with the Success Plan, the system automatically populates assessment information for the student based on the information entered on the Graduation Page

|                                                                                                    | D: 161532 N                                                                                                    | ame: Frank Jim        | James                                                    |                                                                   |                 |                                                                                        | Per                                                         | iod: Adult Learner                                                           | FY 2017 | Type: Net                                          | w Status                                                        | s: Under Re |
|----------------------------------------------------------------------------------------------------|----------------------------------------------------------------------------------------------------|-----------------------|----------------------------------------------------------|-------------------------------------------------------------------|-----------------|----------------------------------------------------------------------------------------|-------------------------------------------------------------|------------------------------------------------------------------------------|---------|----------------------------------------------------|-----------------------------------------------------------------|-------------|
|                                                                                                    |                                                                                                    | Viewing Student: 4 of | 9                                                        |                                                                   |                 |                                                                                        |                                                             |                                                                              |         |                                                    |                                                                 | Back to stu |
| DENT                                                                                                    | APPLICATION                                                                                                    | GRADUATION RE         |                                                          | STUDENT SUCC                                                      | ESS PLAN        | ASSESSMENT                                                                             | DOCS                                                        | STATUS / FLAGS                                                               | Соми    | MENTS / HIST                                       | TORY                                                            |             |
|                                                                                                    |                                                                                                    |                       |                                                          |                                                                   |                 |                                                                                        |                                                             |                                                                              |         |                                                    |                                                                 |             |
| Student                                                                                                 | Information                                                                                                    |                       |                                                          |                                                                   |                 |                                                                                        |                                                             |                                                                              |         |                                                    |                                                                 |             |
| rimary P                                                                                                | Provider:                                                                                                    |                       | 04349                                                    | 97, Alliance                                                      |                 |                                                                                        |                                                             | DOB:                                                                         | 06      | 6/23/1980                                          |                                                                 |             |
| urrent G                                                                                                | Grade Level:                                                                                                    |                       | Not S                                                    | pecified                                                          |                 |                                                                                        |                                                             | Gender:                                                                      | М       |                                                    |                                                                 |             |
| SID:                                                                                                    |                                                                                                    |                       |                                                          |                                                                   |                 |                                                                                        |                                                             | Ethnicity:                                                                   | W       | hite, Non-Hisp                                     | anic                                                            |             |
| ubmittee                                                                                                | d Document Type:                                                                                                    |                       | Single                                                   | e Student (located or                                             | n Docs tab)     |                                                                                        |                                                             |                                                                              |         |                                                    |                                                                 |             |
| NSTRUC<br>ne studer<br>ou must r                                                                        | CTIONS FOR MANU<br>nt SSID was not pro<br>manually enter asse                                                                                                    | UAL ENTRY ?           | e.<br>udent and upload i                                 | individual supportive                                             | documentation f | for the renewal away                                                                   | ard to be iss                                               | ued.                                                                         |         |                                                    |                                                                 |             |
| NSTRUC<br>ne studer<br>ou must r<br>ick the q                                                           | CTIONS FOR MANU<br>nt SSID was not pro<br>manually enter asse<br>uuestion mark icon fo<br>s Assessments:  -                                                         | UAL ENTRY             | e.<br>udent and upload i<br>lete the task.               | individual supportive                                             | documentation f | for the renewal aw                                                                     | ard to be iss                                               | ued.                                                                         |         |                                                    |                                                                 |             |
| NSTRUC<br>ne studer<br>ou must r<br>lick the q<br>Student's<br>SUBJ                                     | CTIONS FOR MANU<br>Int SSID was not pro-<br>manually enter asser-<br>uestion mark icon for<br>s Assessments:<br>ECT EXAM (                                          | UAL ENTRY ?           | e.<br>udent and upload i<br>iete the task.               | individual supportive                                             | documentation f | for the renewal aw<br>DATA SO                                                          | ard to be iss                                               | ued.<br>STATUS                                                               |         | AC                                                 | TIONS                                                           |             |
| NSTRUC<br>ne studer<br>ou must r<br>iick the q<br>Student's<br>SUBJ<br>Rea                              | CTIONS FOR MANU<br>Int SSID was not pro<br>manually enter asse<br>uestion mark icon for<br>s Assessments:                                                           | UAL ENTRY ?           | e.<br>udent and upload i<br>iete the task.               | individual supportive<br>ESSMENT TYPE<br>OAA                      | documentation f | for the renewal awa<br>DATA SOI<br>MANUALLY I                                          | ard to be iss<br>URCE<br>ENTERED                            | ued.<br>STATUS<br>Correction Need                                            | ied     | AC<br>Submit F                                     | TION S<br>Request Wa                                            | iver        |
| NSTRUC<br>ne studer<br>ou must r<br>lick the q<br>Student's<br>SUBJ<br>Rea<br>Wri                       | CTIONS FOR MANU<br>Int SSID was not pro<br>manually enter asse<br>uestion mark icon for<br>s Assessments:<br>ECT EXAM (<br>uding<br>titing                          | UAL ENTRY P           | e.<br>udent and upload i<br>iete the task.               | individual supportive<br>ESSMENT TYPE<br>OAA<br>OAA               | documentation f | for the renewal away<br>DATA SO<br>MANUALLY I<br>MANUALLY I                            | urce<br>Urce<br>ENTERED<br>ENTERED                          | ued.<br>STATUS<br>Correction Neec<br>Approved                                | ded     | AC<br>Submit F<br>No Actio                         | TION S<br>Request Wa<br>n Available                             | iver        |
| NSTRUC<br>ne studer<br>ou must r<br>iick the q<br>Student's<br>SUBJ<br>Rea<br>Wri<br>Mathe              | CTIONS FOR MANU<br>Int SSID was not pro-<br>manually enter asser-<br>uestion mark icon for<br>s Assessments: -<br>ECT EXAM (<br>ding<br>thing<br>matics             | UAL ENTRY ?           | e.<br>udent and upload i<br>ete the task.<br>STDATE ASSE | individual supportive<br>ESSMENT TYPE<br>OAA<br>OAA<br>OAA        | documentation f | for the renewal away<br>DATA SOI<br>MANUALLY I<br>MANUALLY I<br>MANUALLY I             | ard to be iss<br>URCE<br>ENTERED<br>ENTERED<br>ENTERED      | ued.<br>STATUS<br>Correction Need<br>Approved<br>Correction Need             | ied Jed | AC<br>Submit F<br>No Actio<br>Submit F             | TIONS<br>Request Wa<br>n Available<br>Request Wa                | iver Ø      |
| N STRUC<br>he studer<br>ou must r<br>lick the q<br>Student's<br>SUBJ<br>Rea<br>Wri<br>Mathe<br>Social s | CTIONS FOR MANU<br>Ant SSID was not pro-<br>manually enter asser-<br>uestion mark icon for<br>s Assessments: -<br>ECT EXAM (<br>Iding<br>Iting<br>matics<br>Studies | UAL ENTRY             | e.<br>udent and upload i<br>ete the task.                | individual supportive<br>ESSMENT TYPE<br>OAA<br>OAA<br>OAA<br>OAA | documentation f | for the renewal awa<br>DATA SO<br>MANUALLY I<br>MANUALLY I<br>MANUALLY I<br>MANUALLY I | URCE<br>ENTERED<br>ENTERED<br>ENTERED<br>ENTERED<br>ENTERED | ued.<br>STATUS<br>Correction Need<br>Approved<br>Correction Need<br>Approved | led     | AC<br>Submit F<br>No Actio<br>Submit F<br>No Actio | TIONS<br>Request Wa<br>n Available<br>Request Wa<br>n Available | iver Ø      |

#### 14b. Assessment Information

Assessment information can be entered for each of the following data requirements by clicking on the pen tool located on the far right side of the row:

- 1. Subject the student passed.
- 2. Grade Level of the subject.
- 3. Date the assessment was taken.
- 4. The Assessment the student took.
- 5. The score the student achieved on the assessment.

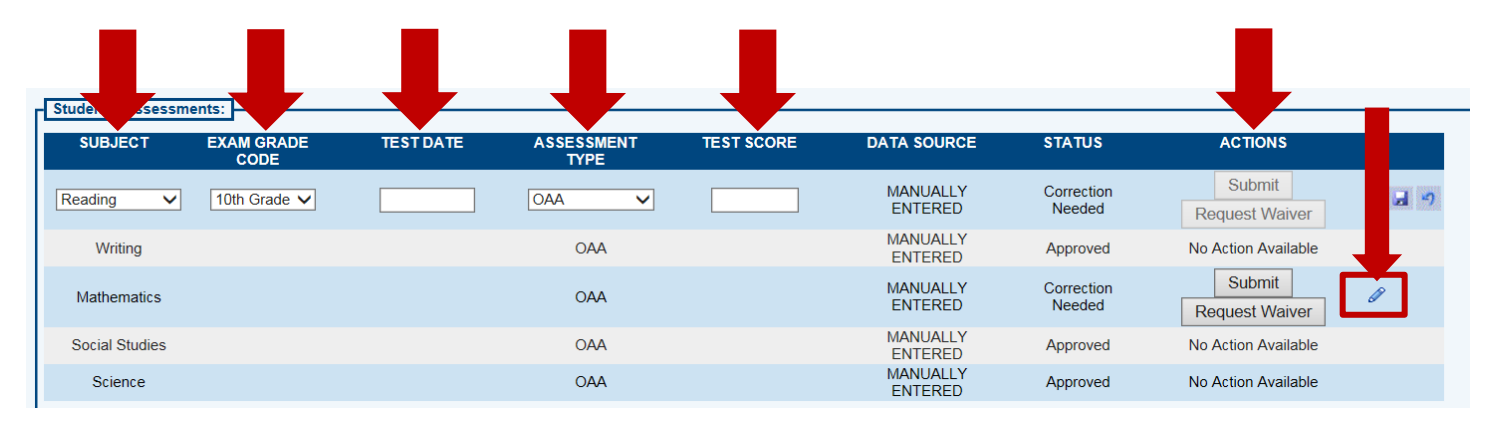

#### 14c. To Enter Assessment Information once Gabriel passes an assessment

Students need to achieve at least a score of 400 to pass an assessment. Use the pen tool located on the far right side of the row to access the box to enter the assessment score.

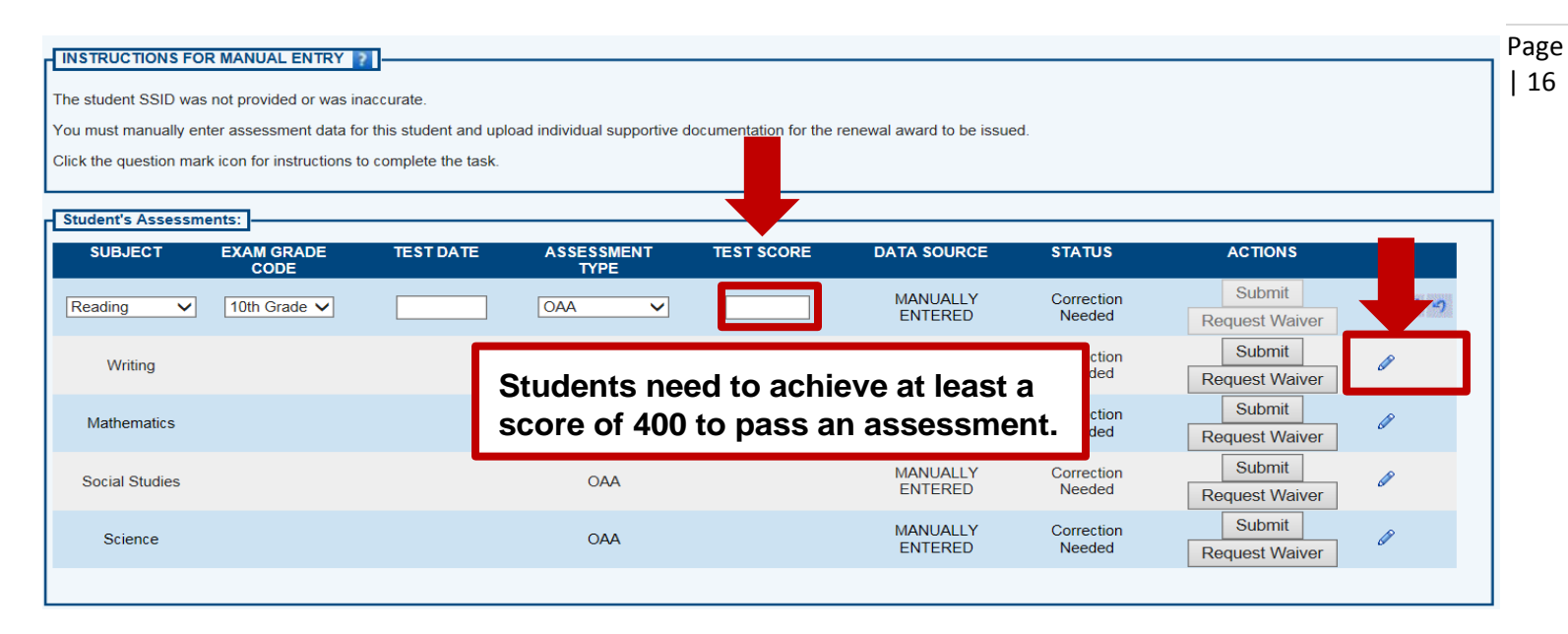

#### 14d. Gabriel passed the reading assessment with a score of 400.

| Student's Assess | ments:             |            |                    |            |             |                      |                          |  |
|------------------|--------------------|------------|--------------------|------------|-------------|----------------------|--------------------------|--|
| SUBJECT          | EXAM GRADE<br>CODE | TEST DATE  | ASSESSMENT<br>TYPE | TEST SCORE | DATA SOURCE | STATUS               | ACTIONS                  |  |
| Reading          | 10th Grade 🗸       | 07/13/2016 |                    | 400        | MANUALLY    | Correction<br>Needed | Submit<br>Request Waiver |  |

# **Uploading Required Documents**

#### 15a. Uploading Required Documents

Upload required documents by clicking on the underlined document in the yellow box. The Proof of Address must be uploaded as well as a state identification card or driver's license and the transcript from the last school the student attended.

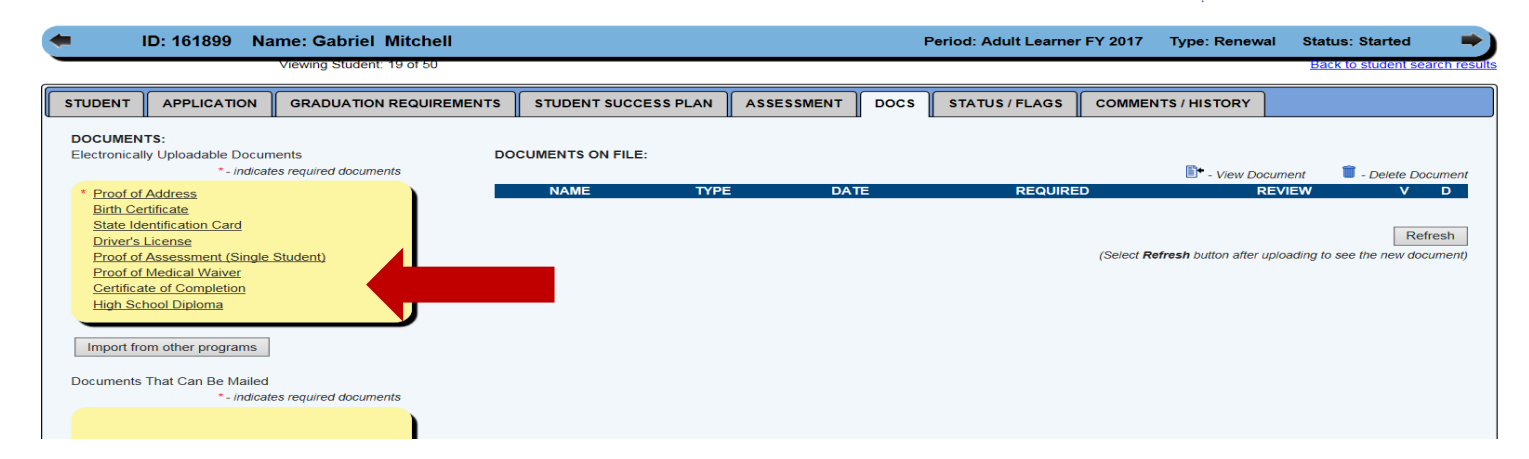

#### 15b. Uploading Required Documents

Clicking on the underlined document in the yellow box will take you to where you saved the student's document. Click on the Browse button to locate the document.

| and the second second second    |                                                                                   | Pa |
|---------------------------------|-----------------------------------------------------------------------------------|----|
| Attps://documentqa.ode.state    | oh.us/?key=3A8Ag8QHWqFRoY9IujIr3h6QVsIKyiWAhYIm%2bYqOKv%2f%2feCUfZ - M 💻 😐 🔀      | J  |
| Upload for Pr                   | oof of Address:                                                                   |    |
| Only the followir               | g file extensions are accepted:                                                   |    |
| .doc,                           | docx, .gif, .jpg, .jpeg, .mht, .pdf, .txt, .xls , .xlsx, .xlsm, .xlsb, .png, .zip |    |
| File Location:<br>(Max Size 5M) | Browse                                                                            | 1  |
| File Name:                      | (optional - Default will be the filename)                                         |    |
|                                 | Upload                                                                            |    |
|                                 |                                                                                   |    |

#### **15c. Uploading Required Documents**

Select the desired document and click the Upload button.

| https://documentqa.ode.state    | .oh.us/?key=3A8Ag8QHWqFRoY9IujIr3h6QVsIKyiWAhYIm%2bYqOKv%2f%2feCUfZ - M 💷 💷 🔀                                        |
|---------------------------------|----------------------------------------------------------------------------------------------------|
| Upload for Pro                  | oof of Address:                                                                                                    |
| Only the followin<br>.doc, .    | g file extensions are accepted:<br>docx, .gif, .jpg, .jpeg, .mht, .pdf, .txt, .xls , .xlsx, .xlsm, .xlsb, .png, .zip |
| File Location:<br>(Max Size 5M) | C:\Users\Paul.Preston\Desktop\Proof of Residency.d Browse                                                            |
| File Name:                      | Proof of Address (optional - Default will be the filename)                                                           |
|                                 | Upload                                                                                                    |

#### 15d. Refresh button Notice

The document will show on the screen when the HSD Nominator clicks the refresh button.

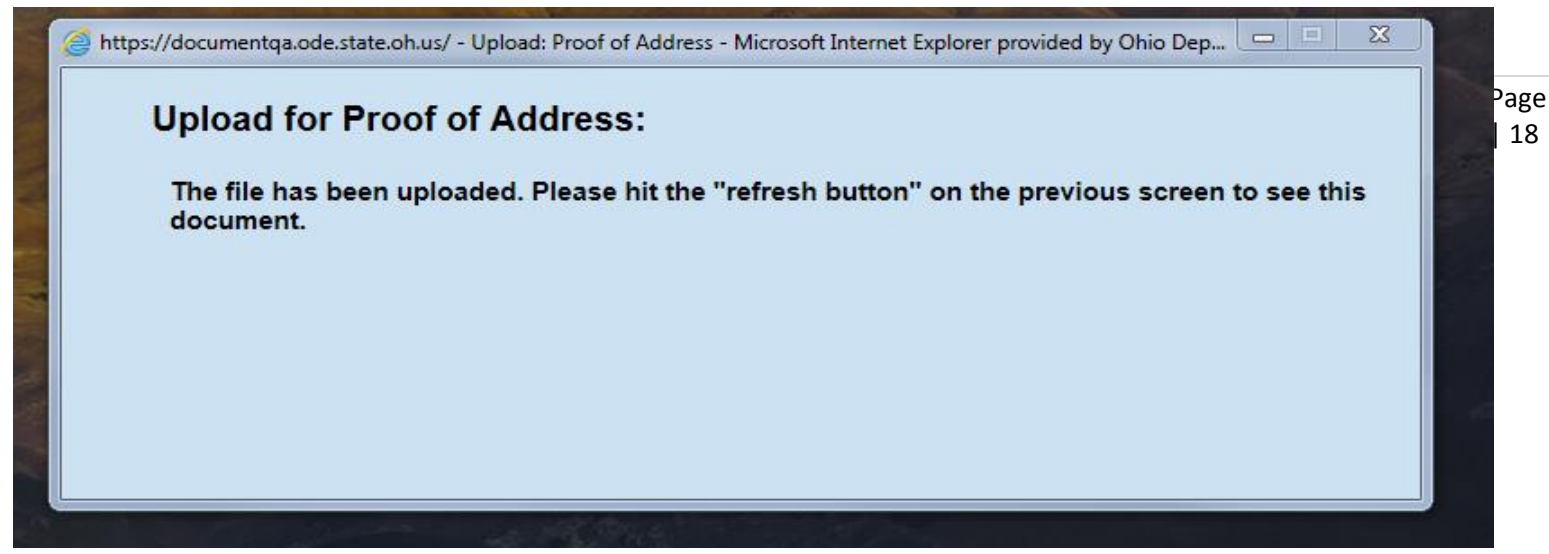

#### 15e. Click the Refresh button

Click the Refresh button after uploading to see the new document.

| TATUS / FLAGS COMMENTS / HISTORY      |
|---------------------------------------|
|                                       |
| 🗊 - View Document 🧊 - Delete Document |
| REQUIRED REVIEW V D                   |
|                                       |
|                                       |

## 15f. Documents Uploaded

Proof of Address document uploaded.

| ID: 161899 Na                                                 | me: Gabriel Mitchell    |                      |                  | Period | Adult Learner FY 20 | 17 Type: Renewal   | Status: Started               |
|---------------------------------------------------------------|-------------------------|----------------------|------------------|--------|---------------------|--------------------|-------------------------------|
| Vi                                                            | ewing Student: 1 of 2   |                      |                  |        |                     |                    | Back to student search result |
| STUDENT APPLICATION                                           | GRADUATION REQUIREMENTS | STUDENT SUCCESS PLAN | ASSESSMENT       | DOCS   | STATUS / FLAGS      | COMMENTS / HISTORY |                               |
| DOCUMENTS:<br>Electronically Uploadable Docum<br>*- indicates | required documents      | CUMENTS ON FILE:     |                  |        |                     | • - View Documen   | t 🗊 - Delete Document         |
| * Proof of Address                                            |                         | NAME                 | TYPE             |        | DATE                | REQUIRED F         | REVIEW V D                    |
| Birth Certificate<br>State Identification Card                |                         | Proof of Address     | Proof of Address |        | //13/2016           | Ŷ                  |                               |

## 15g. Additional documents uploaded.

| DOCUMENTS:<br>Electronically Uploadable Documents<br>* - indicates required documents | DOCUMENTS ON FILE: |                                      | <b>*</b>  | - View Document | 📋 - Delei | te Docur | ment |
|---------------------------------------------------------------------------------------|--------------------|--------------------------------------|-----------|-----------------|-----------|----------|------|
| * Proof of Address                                                                    | NAME               | TYPE                                 | DATE      | REQUIRED        | REVIEW    | V        | D    |
| Birth Certificate                                                                     | Proof of Address   | Proof of Address                     | 7/13/2016 | Y               |           |          | Î    |
| State Identification Card                                                             | Birth Certificate  | Birth Certificate                    | 7/13/2016 |                 |           |          | Î    |
| Driver's License                                                                      | Driver's License   | Driver's License                     | 7/13/2016 |                 |           |          | Î    |
| Proof of Assessment (Single Student) Proof of Medical Waiver                          | Transcript         | Proof of Assessment (Single Student) | 7/13/2016 |                 |           | <b>*</b> | Î    |
| Contribute of Completion                                                              |                    |                                      |           |                 |           |          |      |

**hio** Department of Education

22+ Adult High School Diploma Program 7-25-16

# **Status/Flags**

## 16a. Using the STATUS/FLAGS the HSD Nominator submits the Application

Click Submitted to submit the student application.

| ID: 161532 Name: Frank Jim James                                 | Period: Adult Learner FY 2017 Type: New Status: Started                                                 |
|------------------------------------------------------------------|----------------------------------------------------------------------------------------------------|
| Viewing Student: 1 of 1                                          | Back to student sear                                                                                    |
| STUDENT APPLICATION GRADUATION REQUIREMENTS STUDENT SUCCESS PLAN | ASSESSMENT DOCS STATUS / FLAGS COMMENTS / HISTORY                                                       |
| Applied Flags                                                    | CURRENT APPLICATION STATUS:<br>Started<br>UPDATE APPLICATION STATUS TO:<br>Submitted<br>or<br>Withdrawn |

## 16b. Application is in Submitted Status

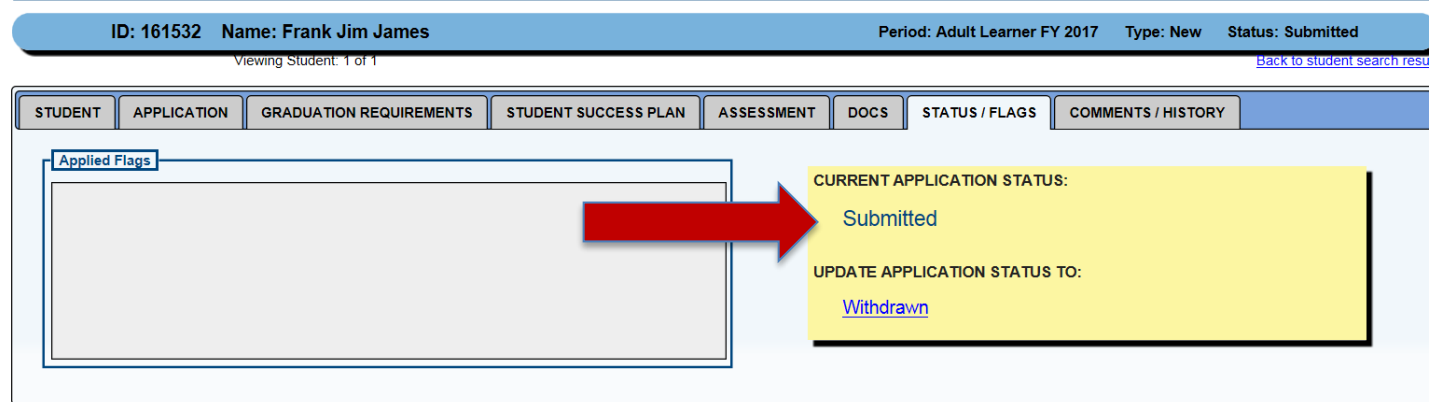

# **Comments/History Log**

17a. Comments Added in the History Log

| STUDEN |                                                              | GRADUATION REQUIREMENTS                                                                                     | STUDENT SUCCESS PLAN                                      | ASSESSMENT | DOCS                                                                                                    | STATUS / FLAGS                                                                                                    | COMMENTS / HISTORY                                                                                                  |                   |
|--------|--------------------------------------------------------------|----------------------------------------------------------------------------------------------------|-----------------------------------------------------------|------------|----------------------------------------------------------------------------------------------------|----------------------------------------------------------------------------------------------------|----------------------------------------------------------------------------------------------------|-------------------|
| Last   | Click on to<br>include a<br>documento alert the<br>regarding | Subject<br>the Add New Sub<br>comment you w<br>at or to include in<br>the HSD Administ<br>g the student's a | Dject to<br>vant to<br>oformation<br>rator<br>pplication. | Comments:  | Add New<br>Subject:<br>Commen<br>My super<br>for the st<br>page.<br>2000<br>2000<br>2000<br>2000<br>2000<br>2000<br>2000<br>20 | r Subject<br>Double-checked the<br>t:<br>visory double-check<br>udent prior finalizing<br>characters left<br>characters left | e graduation information<br>red the graduation informa<br>the Graduation Requirem<br>r - Submitted<br>lar - Started | tion you<br>ients |
| O      | 10 Depar                                                     | rtment<br>cation                                                                                            | 22+ A                                                     | Adult High | n Scho                                                                                                    | ool Diplom                                                                                                    | a Program 7-2                                                                                                    | 25-16             |

## 17b. Add Comments On the COMMNETS/HISTORY PAGE

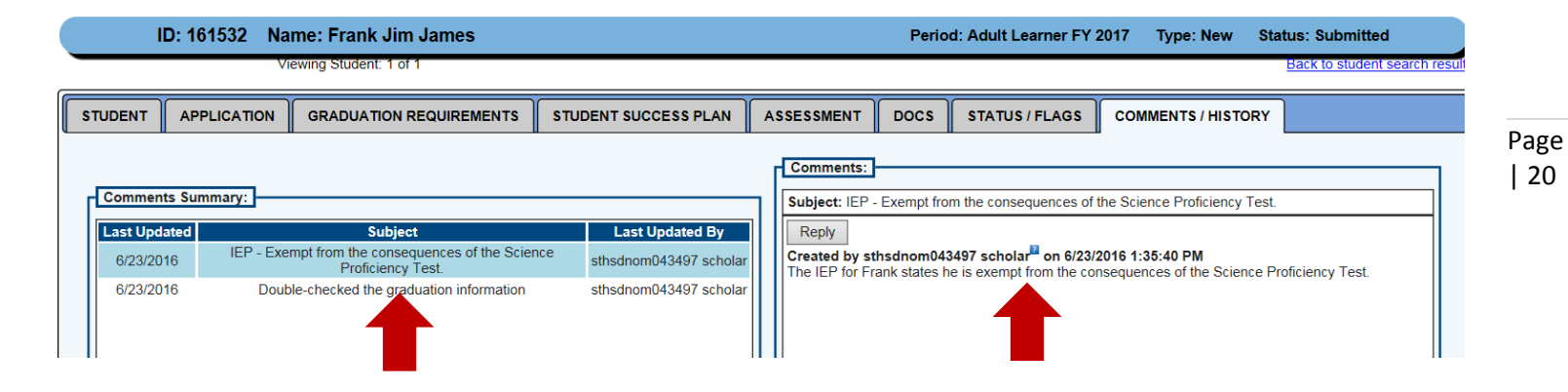

# **HSD Administrator Reviews the Application**

#### 18. Using the STATUS/FLAGS the HSD Administrator reviews the Application

The HSD Administrator reviews the submitted student application and checks Review Completed if the application has no errors or checks Correction Needed if the application needs corrections or checks Not Eligible if the student is not Eligible.

| ID: 161532 Nar                                                                                                    | me: Frank Jim James                                                                                                    |                                                                                                    | P          | eriod: Adult | Learner FY 2017 | Type: New State                                                                                                    | us: Under Review          |
|----------------------------------------------------------------------------------------------------|----------------------------------------------------------------------------------------------------|----------------------------------------------------------------------------------------------------|------------|--------------|-----------------|----------------------------------------------------------------------------------------------------|---------------------------|
| Vie                                                                                                    | ewing Student: 1 of 17                                                                                                    |                                                                                                    |            |              |                 |                                                                                                    | Back to student search re |
| STUDENT APPLICATION                                                                                                    | GRADUATION REQUIREMENTS                                                                                                    | STUDENT SUCCESS PLAN                                                                                                    | ASSESSMENT | DOCS         | STATUS / FLAGS  | COMMENTS / HISTO                                                                                                    | DRY                       |
| Available Flags<br>Fatal-Application contained fals<br>Fatal-Birth Certificate needed<br>Fatal-Marked not eligible<br>Fatal-Payment on Hold<br>Fatal-Payment on Hold<br>Fatal-Proof of Address needed<br>Fatal-Renewal on Hold<br>Fatal-Student has earned Ohio<br>Fatal-Student is not a resident t<br>Fatal-Student is not are eligible<br>Fatal-Student is not are eligible<br>Fatal-Withdrawn<br>Warning-Birth City does NOT m<br>Warning-Ethnicity does NOT m<br>Warning-Gender does NOT mat<br>Warning-Mother's Maiden Nam<br>Warning-Name does NOT mat | e information<br>he State of Ohio<br>GED or graduated from high sch<br>of district<br>hatch<br>hatch<br>tch<br>e does NOT match<br>th | Applied Flags you many and the second second s | ay remove  |              |                 | RENT APPLICATION<br>Under Review<br>ATE APPLICATION S<br>Review Completed<br>or<br>Correction Needed<br>or<br>Not Eligible | I STATUS:                 |

# **HSD Nominator Accepts the Application**

19. The student is officially accepted into the program when the HSD Nominator clicks the Accept button.

| ID: 161932 Name: Larry Loving               | F                    | Period: Adult Lear | rner FY 201                                    | 7 Type: New    | Status: Accepted   | View Finance Details           |
|---------------------------------------------|----------------------|--------------------|------------------------------------------------|----------------|--------------------|--------------------------------|
| Viewing Student: 1 of 56                    |                      |                    |                                                |                |                    | Back to student search results |
| STUDENT APPLICATION GRADUATION REQUIREMENTS | STUDENT SUCCESS PLAN | ASSESSMENT         | DOCS                                           | STATUS / FLAGS | COMMENTS / HISTORY |                                |
| Applied Flags                               |                      |                    | RRENT APP<br>Accepted<br>DATE APPL<br>Requirem | CATION STATUS  | IS:<br>: TO:       |                                |

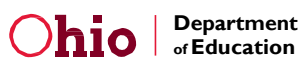

## For questions regarding the 22+ Adult HSD Program please contact:

Paul Preston Program Administrator (614) 464-8369 paul.preston@education.ohio.gov